## What is new in the fapas online charts?

<FAPASのオンラインチャートの新機能について>

It's now even easier to track the performance of your laboratory and analytical team.

<ラボの技能をより簡単に時系列で確認できます。>

### We have added:

<以下の機能を追加しました。>

- Facility to search by both Analyte and Matrix category groupings
   <分析項目と母材(マトリックス)のカテゴリーで検索できます。>
- An export data to csv file function
   <データを CSV ファイルに出力できます。>
- Filter results by

<結果を以下の項目でフィルタリングすることができます。>

- Just those appearing in the report or all multiple results submitted
   <レポート掲載の結果のみ/レポートに掲載されていない複数結果の全て>
- Individual Analyst name or whole team
   <各分析担当者/全ての分析担当者>
- Your reference label for identifying the results set, for example, method used or 'in-house' procedure
   <結果セットにつけた参照名。例えば、分析方法やインハウスでの試験>
- Useful bias calculations

<バイアスの計算ができます。>

- Links from data points so that you can
- o <データポイントにはリンクがついていて以下のことが可能です。>
  - download the related report or certificate of participation
     <レポートや参加証明書をダウンロードできます。>
  - find related items for sale in the fapas shop

     <l

# Read on to find out how to access and use our enhanced charting function

<チャート機能の使い方>

1) From the 'My Account' page, click on the 'Go to Charts' button in the 'Chart' box on the right-hand side of the screen. <ユーザーID とパスワードを入力して'My Account'ページへログインしてください。画面右側にある'Go to Charts'ボタンをクリックしてください。>

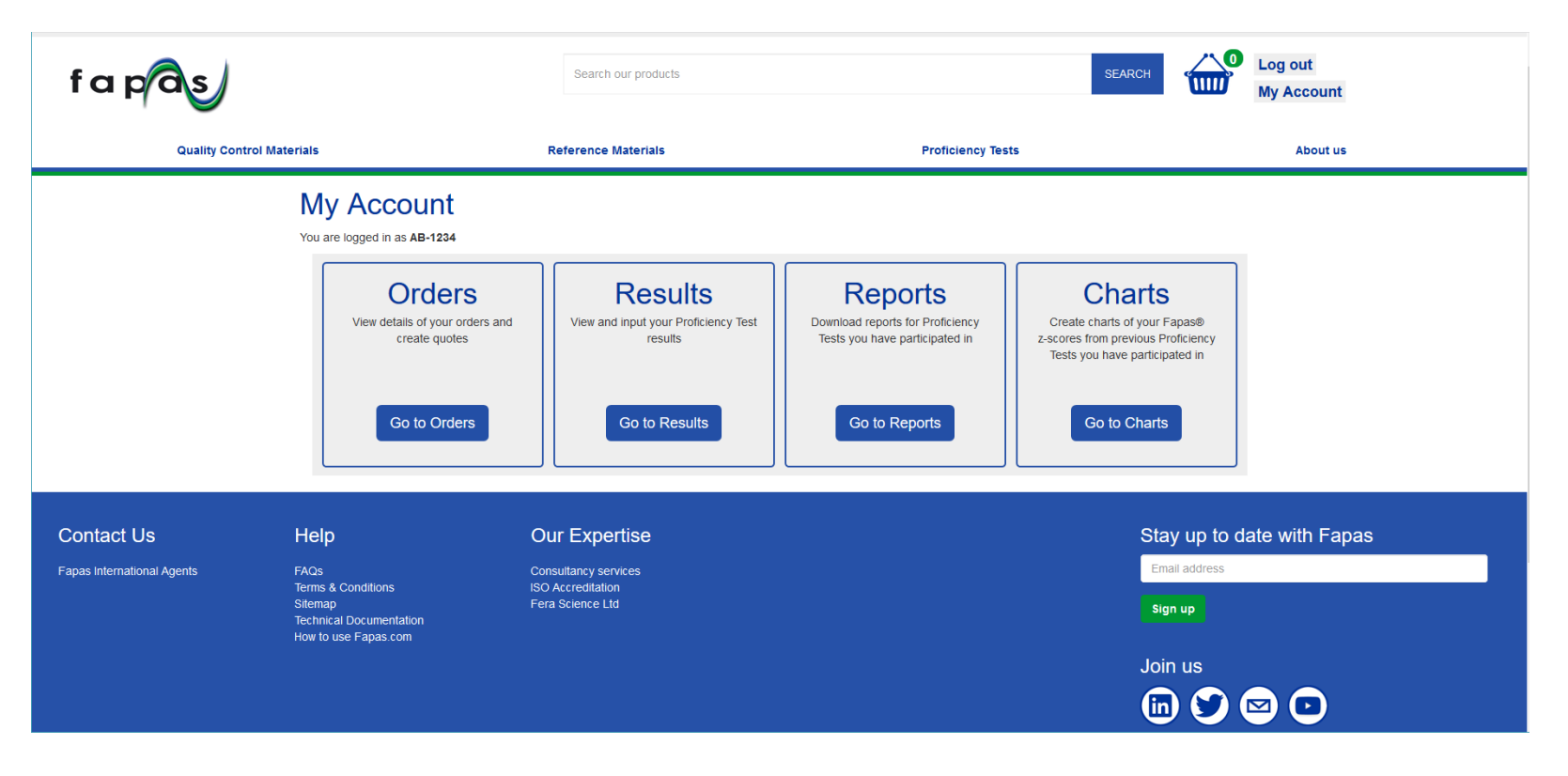

2) This takes you to the data selection page. Here you can choose whether to see only results that you have submitted or results for the whole of your company by selecting the relevant option in the 'Retrieve Data for' dropdown menu.

<データ選択のページに移ります。'Retrieve Data for'とあるドロップダウンメニューからご自身が申込者となった技能試験結果 (Results where I am Sample Contact) か、会社が全体の技能試験結果(My Company Results) かを選択できます。>

| These charts are a visual representation of your z-scores, no further statistical analysis has been carried out on your results.           Retrieve Data for         From         To                                                       |
|----------------------------------------------------------------------------------------------------|
| Retrieve Data for From To                                                                                                    |
| Results where I am Sample Contact  V 01/01/2016 01/10/2018 Results where I am Sample Contact My Company Results V V V V V V V V V V V V V V V V V V V                                                                                      |
| Analytes (99 listed)   1.3-Dichloropropan-2-ol (1,3-DCP)   15 Ac DON   2-MCPD Esters   2-Monochloro-1,3-propanediol (2-MCPD)   3 Ac DON   3-MCPD Esters   3-MOnochloropropane-1,2-diol (3-MCPD)   Acrylamide   Atlatoxin B1   Atlatoxin B2 |

3) Once you have selected the dates which cover the period that you are interested in, you can the select the analytes and matrices that you would like to look at. You can either scroll down the alphabetical list to find the ones that you need, or you can use the 'Analyte Groups' and 'Matrix Groups' dropdown filters to narrow down the options displayed.

<次に、データを見たい期間を'From' 'To'で選択します。そしてデータを見たい分析項目(Analyte Groups)、母材(Matrix Groups)を選択し てください。ドロップダウンメニューはアルファベット順にスクロールしていけます。または単語を入力して検索することもできます。>

| Fapas® z-score charts                                                                                                    |          |                                                  |                             |     |                                                                                              |
|----------------------------------------------------------------------------------------------------|----------|--------------------------------------------------|-----------------------------|-----|----------------------------------------------------------------------------------------------|
| These charts are a visual representation of your z-so                                                                                                    | cores, n | o further statistical analysis ha                | as been carried out on your | res | ults.                                                                                        |
| Retrieve Data for                                                                                                    |          | From                                             |                             |     | То                                                                                           |
| My Company Results                                                                                                    | ~        | 01/01/2016                                       |                             |     | 18/09/2018                                                                                   |
| Analyte Groups (only available after 31/12/2015)                                                                                                    |          |                                                  | Matrix Groups               |     |                                                                                              |
|                                                                                                    |          | ~                                                |                             |     | ~                                                                                            |
| Contaminants<br>Food Additives and Ingredients<br>Mycotoxins<br>Nutritional, Proximates<br>Pesticides<br>Quality<br>Vet Drugs<br>Water & Environmental Analysis<br>Contaminants<br>2.4.5-T<br>2.4-D (free acid only) |          | Animal Feed (cereal based<br>Apple Juice (clear) | )                           |     | Report Results     Additional Results       Analyst        All        Plot by        Analyte |
| 2,4-D @lean                                                                                                    |          |                                                  |                             |     |                                                                                              |
| 2,4 DR                                                                                                    |          |                                                  |                             |     |                                                                                              |
| 2,4-00                                                                                                    |          |                                                  |                             |     |                                                                                              |
| 2-Hydroxy Dimetridazole (HMMNI)                                                                                                    |          | Barley Flour                                     |                             |     |                                                                                              |
| 2-Hydroxy Ipronidazole                                                                                                    |          | Beans (with Pods) Purée                          |                             |     | Selected Matrices                                                                            |
| 2-Hydroxy Metronidazole                                                                                                    |          | Biscuit (Cookie)                                 |                             |     |                                                                                              |
| 2-MCPD Esters                                                                                                    |          | Black Pepper                                     |                             |     |                                                                                              |
| 2-Monochloro-1,3-propanediol (2-MCPD)                                                                                                    |          | Bovine Liver                                     |                             |     |                                                                                              |

#### Fapas® z-score charts

These charts are a visual representation of your z-scores, no further statistical analysis has been carried out on your results. **Retrieve Data for** From То My Company Results 01/01/2016 18/09/2018 Analyte Groups (only available after 31/12/2015) Matrix Groups Mycotoxins Animal and Pet Food Analytes (37 listed) Matrices (28 listed) Dairy & Infant Food Drinks 15 Ac DON Animal Feed Fruit & Vegetables ~ 3 Ac DON Animal Feed (cereal based) Meat & Fish Nuts, Cereals, Oils & Fats Aflatoxin B1 Apple Juice (clear) Packaging & Migration Processed foods, Confectionery & Condiments ~ Aflatoxin B2 Apple Juice (cloudy) Water & Environmental Aflatoxin G1 Apple Purée Selected Analytes Aflatoxin G2 Barley Flour Aflatoxin M1 Black Pepper Aflatoxins (total) Breakfast Cereal Cereal Product Atropine Chilli Powder Selected Matrices Deoxynivalenol (DON) Coffee (green) Dried Figs (water/fruit slurry) Ergocornine Dried Vine Fruit (water/fruit slurry)

4) You can also choose whether to see data for all analysts or only those submitted by an individual analyst, using the 'Analyst' dropdown menu. As a default, only results included in the report are selected, but by clicking on the 'Additional Results' button on the right-hand side of the screen, you can include any additional results that you have entered for any test.

<次に画面右側部分で、会社全体のデータを見るか、個々の担当者のデータを見るかをドロップダウンメニューで選択できます。また、初期 設定では、レポート掲載された結果のデータのみ表示される設定ですが、右側にある 'Additional Results' をクリックすると追加で提出した 結果のデータも表示されます。>

| Fapas® z-score charts                       |                                                         |                                |         |
|---------------------------------------------|---------------------------------------------------------|--------------------------------|---------|
| These charts are a visual representation of | your z-scores, no further statistical analysis has been | n carried out on your results. |         |
| Retrieve Data for                           | From                                                    | То                             |         |
| My Company Results                          | v 01/01/2016                                            | 18/09/2018                     |         |
| Analyte Groups (only available after 31/1   | (2/2015) Mat                                            | trix Groups                    |         |
| Mycotoxins                                  | ~ A                                                     | Animal and Pet Food            | ~       |
|                                             |                                                         |                                |         |
| Aflatavia B4                                |                                                         | Report Results Additional      | Results |
|                                             |                                                         | Analyst                        |         |
| Aflatoxin B2                                | Animal Feed (cereal based)                              | All                            | ~       |
| Aflatoxin G1                                |                                                         | All Alex Baxter                |         |
| Aflatoxin G2                                |                                                         | Analyte                        | ~       |
| Aflatoxins (total)                          |                                                         |                                |         |
| Deoxynivalenol (DON)                        |                                                         | Selected Analytes              |         |
| FB1                                         |                                                         |                                |         |
| FB2                                         |                                                         |                                |         |
| HT-2                                        |                                                         |                                |         |
| Ochratoxin A                                |                                                         | Selected Matrices              |         |
| Sum T2 & HT-2                               |                                                         |                                |         |
| Т-2                                         |                                                         |                                |         |
| Total Fumonisins (sum FB1 & FB2)            |                                                         |                                |         |
| Totar F diffonisins (suff F D F & F D Z)    |                                                         |                                |         |

5) To select your data just click the box at the top of the list to view data for all the analytes and matrices listed, otherwise just click on each analyte and matrix of interest. Once selected, the analyte or matrix box will go green and a list of selected analytes and matrices will be displayed in the 'Selected Analytes' and 'Selected Matrices' boxes. You can remove all selections by selecting 'Reset Form' at the bottom of the screen.

<3)で選択した分析項目(Analytes)と母材(Materices)のリストが表示されています。全て選ぶ場合はチェックボックスにチェックを入れてください。一部の項目のみ選ぶ場合は項目をクリックしてください。選択した項目は緑色に表示されます。同時に画面右側にある'Selected Analytes'と'Selected Materices'ボックスに選択した項目が表示されます。ここで選択を解除したい場合は画面下部にある'Reset Form'をクリックしてください。>

| My Company Results                                                                             | 01/01/2016                                                 | 18/09/2018                                                                                                    |
|------------------------------------------------------------------------------------------------|------------------------------------------------------------|----------------------------------------------------------------------------------------------------|
| Analyte Groups (only available after 31/12/2015)<br>Mycotoxins                                 | Matrix Groups           Animal and Pet Food                | ×                                                                                                    |
| Analytes (6 listed) Deoxynivalenol (DON) HT-2 Ochratoxin A Sum T2 & HT-2 T-2 Zearalenone (ZON) | Matrices (2 listed) Animal Feed Animal Feed (cereal based) | Report Results     Additional Results       Analyst     All       All     Image: Constraint of the second second seco |

## 6) Using the 'Plot by' dropdown menu you have the option to colour the data points on the chart by analyte, analyst or reference.

<'Plot by'のドロップダウンメニューで、チャートのデータポイントを分析者/分析項目/参照名のいずれかで表示させるか選択できます。>

| Fapas® z-score charts                               |                                                                      |                                   |   |
|-----------------------------------------------------|----------------------------------------------------------------------|-----------------------------------|---|
| These charts are a visual representation of your z- | -scores, no further statistical analysis has been carried out on you | ur results.                       |   |
|                                                     |                                                                      |                                   |   |
| Retrieve Data for                                   | From                                                                 | То                                | _ |
| My Company Results                                  | 01/01/2016                                                           | 18/09/2018                        |   |
| Analyte Groups (only available after 31/12/2015     | ) Matrix Groups                                                      |                                   |   |
| Mycotoxins                                          | <ul> <li>Animal and Pet Foo</li> </ul>                               | d                                 | ~ |
|                                                     |                                                                      |                                   |   |
| Analytes (14 listed)                                | Matrices (2 listed)                                                  |                                   |   |
| Aflatoxin B1                                        | Animal Feed                                                          | Report Results Additional Results |   |
| Aflatavia P2                                        | Animal Food (coroal based)                                           | Analyst                           |   |
|                                                     |                                                                      | Alex Baxter                       | ~ |
| Aflatoxin G1                                        |                                                                      | Plot by                           |   |
| Aflatoxin G2                                        |                                                                      | Analyte                           | ~ |
| Aflatoxins (total)                                  |                                                                      | Analyte                           |   |
|                                                     |                                                                      | Analyst<br>Reference              |   |
|                                                     |                                                                      |                                   |   |
| FB1                                                 |                                                                      |                                   |   |
| FB2                                                 |                                                                      |                                   |   |
| HT-2                                                |                                                                      |                                   |   |
| Ochratoxin A                                        |                                                                      | Selected Matrices                 |   |
| Sum T2 & HT-2                                       |                                                                      |                                   |   |
| T-2                                                 |                                                                      |                                   |   |
| Total Fumonisins (sum FB1 & FB2)                    |                                                                      |                                   |   |

7) Then simply select 'Plot Chart' at the foot of the screen to see the chart or 'Export Chart Data' to export data as a .csv file, which can be opened using Excel or other software.

<ここまで選択したら画面左下にある'Plot Chart'をクリックしてチャートを画面に表示させるか、'Export Chart Data'をクリックしてデータを CSV ファイルに出力することができます。> 8) A z-score chart with one set of results submitted will be displayed like this. You can zoom into the chart in three ways: by using the zoom buttons above the left-hand side of the chart, by selecting a range of dates of interest in the 'From' and 'To' boxes above the right-hand side of the chart, or by dragging a box around the area you want to expand. To see the whole chart again, simply click the 'All' or 'Reset zoom' buttons.

< z-スコアのチャートはこの画面のように表示されます。チャートの一部分を拡大して見たい場合は、以下の3つの操作で行えます。

1. 画面左上の zoom ボタンを押す。

2. 画面右上の期間 From と To で表示されている期間を変更する。

3. 拡大したい部分をドラッグする。

もう一度全体を見たい場合は'All' か'Reset zoom'ボタンをクリックしてください。>

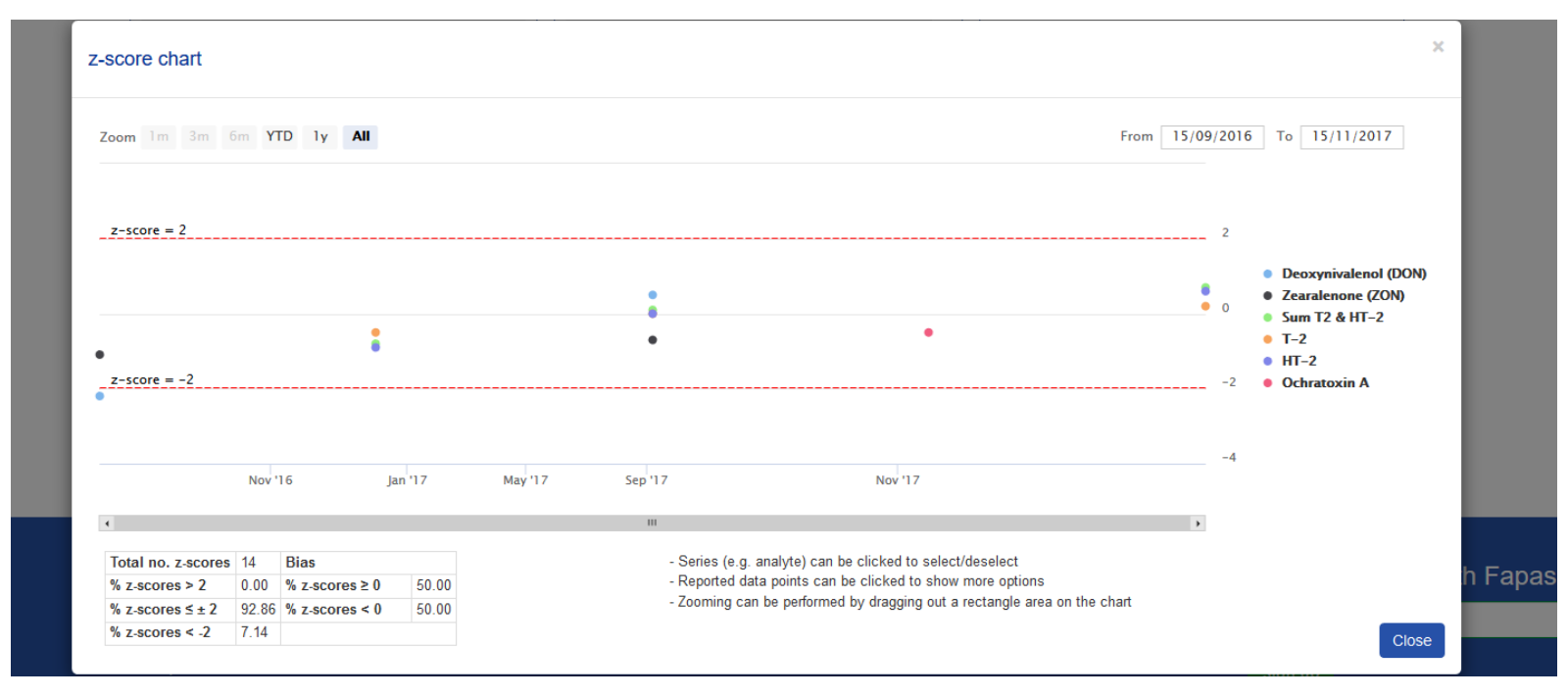

9) Underneath the chart you'll see displayed a summary of z-scores and an estimate of bias, which is a systematic error indicated by an imbalance of z-scores (a majority of positive or negative z-scores) over time. These summary statistics always refer to the full dataset, regardless of any zoom settings

<チャートの下に *z*-スコアとバイアスの推定についての表が表示されます。バイアスは時間経過とともに *z*-スコアに偏りがあるかを示す指標です。この表に表示されているのはすべてのデータセットの統計値で、ズーム表示した場合でもこれは変わりません>

10) A z-score chart with additional sets of results submitted will be displayed like this, with the additional data points shown as triangles. < 追加で入力した結果セット (レポート掲載されていない結果セット)を含むチャートは以下の画面のように表示されます。追加で入力した結果セットのデータは三角形で表示されます。>

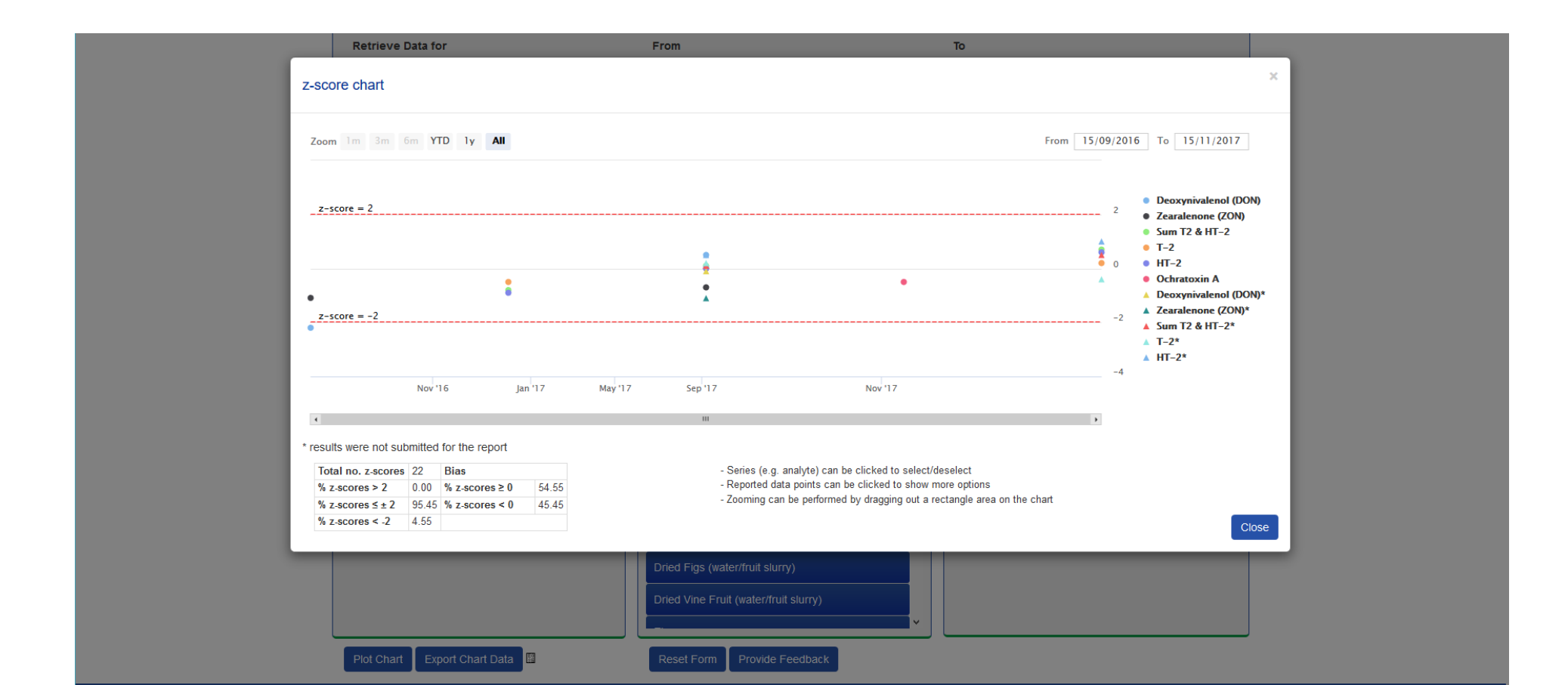

11) Series (e.g. analyte) can be clicked to select/deselect from the chart on view

<チャートの中で右側にある指標部分をクリックすることで特定項目の表示/非表示を切り替えることができます。>

|                                          | Sum T2 & HT-2                                                                                                    | Apple Juice (cloudy)                                                                                         | Analyte                                                                                                    |                                               |
|------------------------------------------|----------------------------------------------------------------------------------------------------|----------------------------------------------------------------------------------------------------|----------------------------------------------------------------------------------------------------|-----------------------------------------------|
|                                          | z-score chart                                                                                                    |                                                                                                    |                                                                                                    | ×                                             |
|                                          | Zoom 1m 3m 6m YTD 1y All                                                                                                    |                                                                                                    | From 15/09/2016 To 1                                                                                                    | 5/11/2017                                     |
|                                          | z-score = 2                                                                                                    |                                                                                                    | 2                                                                                                    |                                               |
|                                          |                                                                                                    | :                                                                                                    | • Deox<br>• Zeara<br>• Sum                                                                                                    | /nivalenol (DON)<br>lenone (ZON)<br>12 & HT-2 |
|                                          | z-score = -2                                                                                                    | •                                                                                                    | • T-2<br>• HT-2<br>-2 • Ochra                                                                                                    | toxin A                                       |
|                                          | Nov 16 Jan 17                                                                                                    | Mar 17 May 17 Jul 17 Sep 17                                                                                  |                                                                                                    |                                               |
|                                          | t<br>Total no. z scores 14 Bias                                                                                                    | III                                                                                                    | •                                                                                                    |                                               |
| Contact Us<br>Fapas International Agents | % z.scores > 2         0.00         % z.scores ≥ 0         50.00           % z.scores ≤ ± 2         92.86         % z.scores < 0         50.00           % z.scores < 2         7.14         50.00         % z.scores < 0         50.00 | <ul> <li>Reported data points can be clicked to s</li> <li>Zooming can be performed by dragging o</li> </ul> | how more options<br>ut a rectangle area on the chart                                                                                                    | h Fapas                                       |
|                                          | Technical Documentation<br>How To Use Fapas.com                                                                                                    |                                                                                                    | State of the state of the state |                                               |
|                                          |                                                                                                    |                                                                                                    | Join u                                                                                                    |                                               |
|                                          |                                                                                                    |                                                                                                    | (in)                                                                                                    |                                               |
| stera ""                                 | Registered Office: Capita PIc, 30 Berne<br>Registered in England & Wales No. 02<br>VAT Registration ID: the GB 618184140                                                                                                    | rs Street, London, W1T 3AB.<br>181330.                                                                       |                                                                                                    |                                               |

Further detail about the data for each submission date can be seen by hovering over the relevant data point.

<各データポイントにカーソルを合わせることで、報告したデータの詳細が表示されます。>

| _                          |                                  |                                                                                          |                                         |                                                   | Breakfa               | ast C  | Cereal         | Ochratoxin A Contraction                                                                                     |       |                                                                                                |         |
|----------------------------|----------------------------------|------------------------------------------------------------------------------------------|-----------------------------------------|---------------------------------------------------|-----------------------|--------|----------------|----------------------------------------------------------------------------------------------------|-------|------------------------------------------------------------------------------------------------|---------|
| z                          | z-score chart                    | t                                                                                        |                                         |                                                   |                       |        |                |                                                                                                    |       | ×                                                                                              |         |
|                            | Zoom 1m 3r                       | m 6m YTD 1y All                                                                          |                                         |                                                   |                       |        |                | From 15/09                                                                                                   | /2016 | To 15/11/2017                                                                                  |         |
|                            | z-score = 2                      | 07/09/17<br>PT Analyte                                                                   | 7-50076                                 | e Entered By                                      | Reference             |        |                |                                                                                                    | 2     |                                                                                                |         |
|                            |                                  | 22144 Deoxynivalenol (DON<br>22144 Sum T2 & HT-2                                         | 0.5                                     | A Baxter<br>A Baxter                              | HPLC<br>HPLC          |        |                |                                                                                                    | 0     | <ul> <li>Deoxynivalenol (DON)</li> <li>Zearalenone (ZON)</li> <li>Com T2 &amp; UT 2</li> </ul> |         |
|                            | • z-score = -2                   | 22144         1-2           22144         HT-2           22144         Zearalenone (ZON) | 0.0                                     | A Baxter<br>A Baxter<br>A Baxter                  | HPLC<br>HPLC<br>HPLC  | Č      | •              | •                                                                                                    | -2    | <ul> <li>Sum 12 &amp; H1-2</li> <li>T-2</li> <li>HT-2</li> <li>Ochratoxin A</li> </ul>         |         |
| Contact Us                 | •                                |                                                                                          |                                         |                                                   |                       |        |                |                                                                                                    | 2     |                                                                                                | n Fapas |
| Fapas International Agents |                                  | Nov '16 Jai                                                                              | 1'17                                    | May '17                                           |                       | Sep '  | '17            | Nov 17                                                                                                    | -4    |                                                                                                |         |
|                            | ł                                |                                                                                          |                                         |                                                   |                       | Ш      | ш              | ,                                                                                                    |       |                                                                                                |         |
|                            | Total no. z-sc<br>% z-scores > 2 | tores 14 Bias<br>2 0.00 % z-scores ≥ 0                                                   | 50.00                                   |                                                   |                       |        | - Sei<br>- Rej | es (e.g. analyte) can be clicked to select/deselect<br>orted data points can be clicked to show more options |       |                                                                                                |         |
|                            | % z-scores ≤ :<br>% z-scores < · | ± 2 92.86 % z-scores < 0<br>-2 7.14                                                      | 50.00                                   |                                                   |                       |        | - 200          | ming can be performed by dragging out a rectangle area on the chart                                          |       | Close                                                                                          | Ð       |
| stera 🦽                    |                                  | Registered Offic<br>Registered in Er<br>VAT Registration                                 | e: Capita F<br>Igland & W<br>ID: the GE | Plc, 30 Berners<br>Vales No. 0208<br>3 618184140. | Street, Lond<br>1330. | ion, V | W1T 3AE        |                                                                                                    |       |                                                                                                |         |
|                            |                                  | MasterCard                                                                               | VISA                                    | VISA                                              | Maestre               | 0      | <b>J</b> c     | в                                                                                                    |       |                                                                                                |         |
|                            |                                  |                                                                                          |                                         |                                                   |                       |        |                |                                                                                                    |       |                                                                                                |         |
|                            |                                  |                                                                                          |                                         |                                                   |                       |        |                |                                                                                                    |       |                                                                                                |         |

## 12) Additional data is visible if multiple sets of results were submitted.

<追加で入力した結果セット(レポート掲載されていない結果セット)のデータも見ることができます。>

| Retrieve Data for                                                                                                    | From                                    |                                                                                                    |                                      | То                                           |                          |            |                                           |      |
|----------------------------------------------------------------------------------------------------|-----------------------------------------|----------------------------------------------------------------------------------------------------|--------------------------------------|----------------------------------------------|--------------------------|------------|-------------------------------------------|------|
| z-score chart                                                                                                    |                                         |                                                                                                    |                                      |                                              |                          |            |                                           | ×    |
| Zoom 1m 3m 6m YTD 1y All                                                                                                    |                                         |                                                                                                    |                                      |                                              | From                     | 15/09/2016 | To 15/11/2017                             |      |
|                                                                                                    |                                         | 15/11/17<br>PT Analyte                                                                               | z-score                              | Entered By                                   | Reference                |            | Deoxynivalenol (DO                        | NN)  |
| z-score = 2                                                                                                    |                                         | 22147 HT-2*                                                                                          | 1.0                                  | A Baxter                                     | Trial - new method 2     | 2          | • Zearalenone (ZON)                       |      |
|                                                                                                    |                                         | 22147 Sum T2 & HT-2                                                                                  | 0.7                                  | A Baxter                                     | AB-1234                  |            | Sum T2 & HT-2                             |      |
|                                                                                                    | 2                                       | 22147 HT-2                                                                                           | 0.6                                  | A Baxter                                     | AB-1234                  | <b>()</b>  | • 1-2<br>• HT-2                           |      |
| •                                                                                                    |                                         | 22147 Sum T2 & HT-2*                                                                                 | 0.5                                  | A Baxter                                     | Trial - new method 2     |            | Ochratoxin A                              |      |
| • •                                                                                                    | Ă                                       | 22147 T-2                                                                                            | 0.2                                  | A Baxter                                     | AB-1234                  |            | Deoxynivalenol (DO)<br>Zapazlanana (ZON)* | 0N)* |
| Nov 16 Jan 17 Ma                                                                                                    | 17 Sep 17                               | No                                                                                                   | v '17                                |                                              |                          | -4         |                                           |      |
| * results were not submitted for the report<br>Total no. z.scores 22 Bias<br>% z.scores > 2 0.00 % z.scores ≥ 0 54.55<br>% z.scores ≤ ± 2 95.45 % z.scores < 0 45.45<br>% z.scores < -2 4.55 | - Se<br>- Re<br>- Zo                    | ries (e.g. analyte) can be click<br>ported data points can be click<br>oming can be performed by dra | ed to sele<br>ed to sho<br>gging out | ct/deselect<br>w more optic<br>a rectangle : | ins<br>area on the chart |            | С                                         | lose |
|                                                                                                    | Dried Figs (water<br>Dried Vine Fruit ( | /fruit slurny)<br>water/fruit slurny)                                                                | ~                                    |                                              |                          |            |                                           |      |
| Plot Chart Export Chart Data                                                                                                    | Reset Form                              | Provide Feedback                                                                                     |                                      |                                              |                          |            |                                           |      |

13) Clicking on data points shows more options to download relevant reports and certificates or to search available related products. <データポイントをクリックするとレポートや証明書のダウンロード、余剰サンプルなどの検索が行えるリンクが表示されます。>

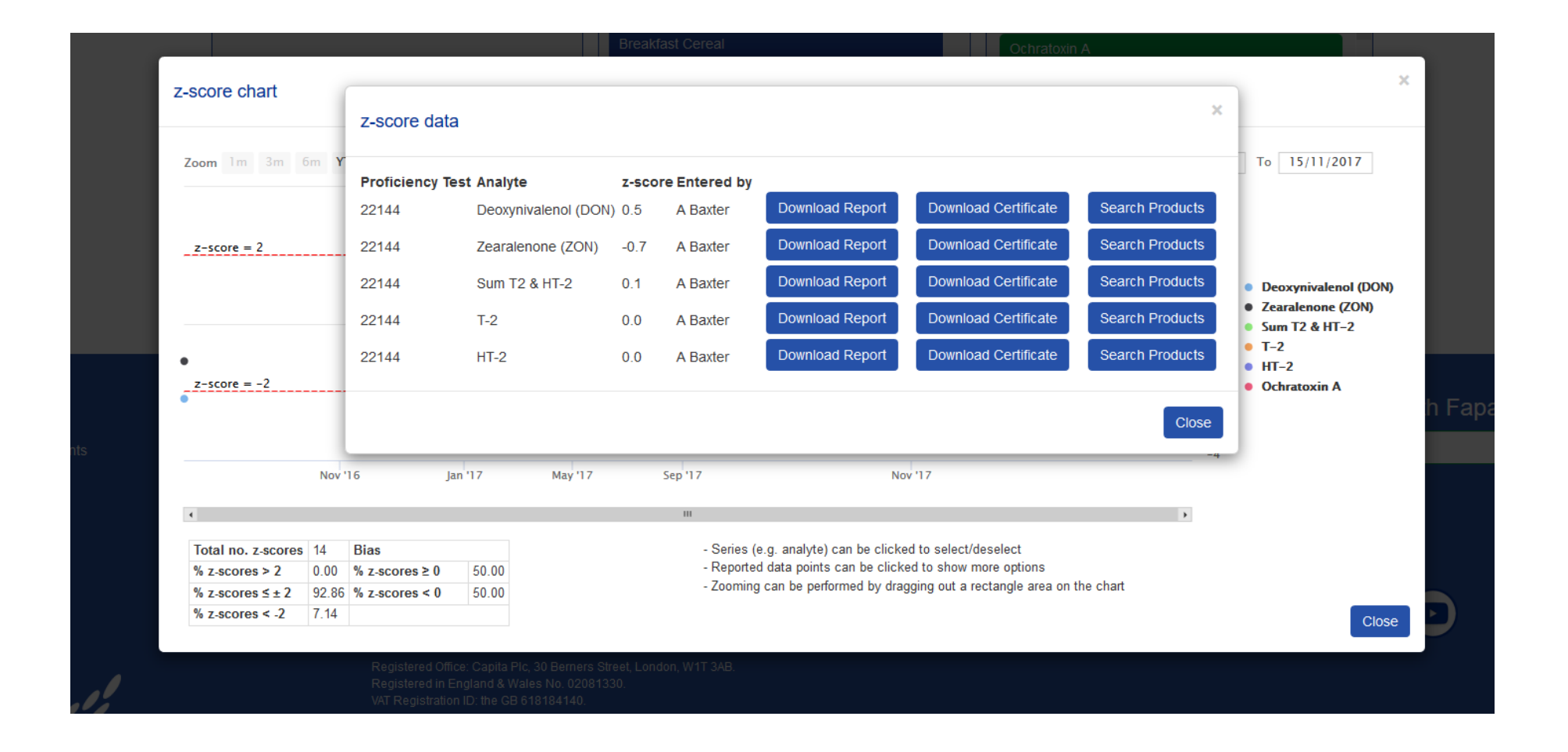